×

# R0732 - Relatório Acompanhamento OS de Hidrômetro

O objetivo desta funcionalidade é gerar o relatório para acompanhamento da execução das ordens de serviço relativas à instalação e manutenção de hidrômetro da equipe em campo. Ela pode ser acessada via Menu de Sistema, através do caminho: GSAN > Relatório > Atendimento ao Público > R0732 - Relatório Acompanhamento Ordem de Serviço de Hidrômetro.

Feito isso, o sistema exibe a tela de filtro com várias opções de geração do relatório:

Informamos que os dados exibidos nas telas a seguir são fictícios e não retratam informações de clientes.

| Para selecionar or              | dens de serviço para geração d                    | o relatório de acompanhamento, i                    | nforme os dados abaixo:  |
|---------------------------------|---------------------------------------------------|-----------------------------------------------------|--------------------------|
| Tipo de Ordem:                  | Instalação de Hidrômetro Inspeção de Anormalidade | Substituição Hidrômetro<br>Substituição com Remoção | Remoção Hidrômetro       |
| Situação da<br>Ordem:<br>Motivo | Encerradas                                        | Pendentes                                           |                          |
| Encerramento:                   |                                                   | •                                                   |                          |
| Inscrição Inicial               |                                                   |                                                     | •                        |
| Localidade:                     | R                                                 |                                                     | Ø                        |
| Setor Comercial                 | : R                                               |                                                     | ø                        |
| Quadra:                         |                                                   |                                                     |                          |
| Rota inicial:                   | seq.:                                             |                                                     |                          |
| Inscrição Final                 |                                                   |                                                     |                          |
| Localidade:                     | R                                                 |                                                     | Ø                        |
| Setor Comercial                 | I: R                                              |                                                     | Ø                        |
| Quadra:                         |                                                   |                                                     |                          |
| Rota Final:                     | seq.:                                             |                                                     |                          |
| Período de<br>Encerramento:     | ■_a                                               | (dd/mm/aaaa)                                        |                          |
| Tipo do<br>Relatório:           | • Analítico O Sintético O                         | Por Local de Instalação  🔘 Por                      | r Motivo de Encerramento |
| *Campos obrigató<br>Limpar      | rios                                              |                                                     | Filtrar                  |

No campo Firma, informe a empresa responsável pela execução da ordem de serviço de hidrômetro. Em seguida, selecione o tipo de relatório que deseja, preenchendo os demais campos que julgar necessários (para instruções sobre como preenchê-los clique **aqui**). Depois, clique em Filtrar

O sistema gera o relatório conforme os parâmetros informados, visualizando a tela de sucesso da operação:

## Tela de Sucesso

| - | Gsan -> Relatorios -> Atendimento ao Publico -> R0732 - Relatorio Acompanhamento O.S. de Hidrometro | , |
|---|----------------------------------------------------------------------------------------------------|---|
|   | Sucesso                                                                                             |   |
|   | Relatório Gerado com Sucesso.                                                                       |   |
|   | Menu Principal                                                                                      |   |

## Modelos do Relatório 0732

A seguir, visualizaremos os quatro modelos de relatório disponíveis na funcionalidade R0732 -Relatório Acompanhamento OS de Hidrômetro: Analítico, Sintético, Por Local de Instalação e Por Motivo Encerramento.

### **Modelo Analítico**

O relatório analítico contém informações sobre as ordens de serviços para acompanhamento dos hidrômetros na companhia. Você pode observar abaixo o Modelo do **Relatório R0732 - Relatório Acompanhamento OS. de Hidrometro - Analítico**.

|                     | GSAN - SISTEMA INTEGRADO DE GESTÃO E SERVICOS DE SANEAMENTO<br>RELAÇÃO DAS ORDENS ENCERRADAS - INSTALACAO HIDROMETRO<br>796 - SAO GONCALO DO AMARANTE R0732 - ANALÍTICO 1 - CAERN |         |                                             |                 |                      | PÁG/11996<br>31/05/2018<br>08:24:27 |             |
|---------------------|----------------------------------------------------------------------------------------------------|---------|---------------------------------------------|-----------------|----------------------|-------------------------------------|-------------|
| INSCRICAO           | N. ORDEM                                                                                                    | IMOVEL  | ENDEREÇO                                    | DATA<br>GERAÇÃO | DATA<br>ENCERRAMENTO | MOTIVO DO E                         | ICERRAMENTO |
| 796.076.120.0109.00 | 6378289                                                                                                    | 6948357 | RUA SAO SEVERINO, - SAO GONCALO             | 11/08/2016      | 19/04/2017           | SERVICO NAO EXECUT                  | ADO         |
| 796.076.010.0075.00 | 6378290                                                                                                    | 6914727 | AV NOVA ZELANDIA, - OLHO DAGUA DOS CARRILHO | 11/08/2016      | 19/04/2017           | SERVICO NAO EXECUT                  | ADO         |
| 796.076.010.0102.00 | 6378292                                                                                                    | 7594259 | AV NOVA ZELANDIA, - OLHO DAGUA DOS CARRILHO | 11/08/2016      | 19/04/2017           | SERVICO NAO EXECUT                  | ADO         |
| 796.076.010.0145.00 | 6378294                                                                                                    | 7851308 | TRV SAO FRANCISCO, - SAO GONCALO            | 11/08/2016      | 19/04/2017           | SERVICO NAO EXECUT                  | ADO         |
| 796.076.130.0527.00 | 6378295                                                                                                    | 6908598 | RUA SAO SEVERINO, - SAO GONCALO             | 11/08/2016      | 19/04/2017           | SERVICO NAO EXECUT                  | ADO         |
| 796.076.140.0425.00 | 6378299                                                                                                    | 6908648 | AV NOVA ZELANDIA, - OLHO DAGUA DOS CARRILHO | 11/08/2016      | 19/04/2017           | SERVICO NAO EXECUT                  | ADO         |
| 796.076.010.0260.00 | 6378302                                                                                                    | 6907114 | RUA DO LIMITE, - SAO GONCALO                | 11/08/2016      | 19/04/2017           | SERVICO NAO EXECUT                  | ADO         |

TOTAL DO SETOR COMERCIAL: 35

## Modelo Sintético

O relatório sintético contém informações agregadas para uso gerencial, referente às ordens de serviços dos hidrômetros da companhia. Apresentamos abaixo o Modelo do **Relatório R0732 - Relatório Acompanhamento OS de Hidrometro - Sintético**.

| RELA                                                    | SISTEMA INTEGRADO DE GESTÃO E SEI<br>AÇÃO DAS ORDENS ENCERRADAS - INSTALACAO | RVICOS DE SANEAMENTO<br>HIDROMETRO | PAG 274/28<br>31/05/201<br>08:28:39 |
|---------------------------------------------------------|------------------------------------------------------------------------------|------------------------------------|-------------------------------------|
| 501 - ESC DIST CENT                                     | RAL DE R0732 - SINTÉTICO                                                     | 1 - CAERN                          |                                     |
| SETOR COMERCIAL 25:                                     |                                                                              |                                    |                                     |
| MOTIVO:                                                 | QUANTIDADE:                                                                  |                                    |                                     |
| CONCLUSAO DO SERVICO                                    | 90                                                                           |                                    |                                     |
|                                                         |                                                                              |                                    |                                     |
| CODIGO SERVICO ERRADO                                   | 5                                                                            |                                    |                                     |
| CODIGO SERVICO ERRADO<br>CANCELADO POR DECURSO DE PRAZO | 5<br>D 89                                                                    |                                    |                                     |

## Modelo Por Local de Instalação

O relatório por local de instalação contém informações sobre as ordens de serviços dos hidrômetros da companhia, organizados por local de instalação. Apresentamos abaixo o Modelo do **Relatório R0732 - Relatório Acompanhamento OS de Hidrometro - Por Local de Instalação**.

| GSAN - SISTEMA INTEGRADO DE GESTÃO E SERVICOS DE SANEAMENTO<br>RELAÇÃO DAS ORDENS ENCERRADAS - INSTALACAO HIDROMETRO |                   |             |                                 |                 | PÁG 5448/5451<br>31/05/2018<br>08:36:47 |                   |             |
|----------------------------------------------------------------------------------------------------|-------------------|-------------|---------------------------------|-----------------|-----------------------------------------|-------------------|-------------|
|                                                                                                    | 796 - SAO GONCALO | DO AMARANTE | LOCAL INSTALAÇÃO: LATERAL DIREI | TA              |                                         | 1 - CAERN         |             |
| INSCRICAO                                                                                                    | N. ORDEM          | IMOVEL      | ENDEREÇO                        | DATA<br>GERAÇÃO | DATA<br>ENCERRAMENTO                    | MOTIVO DO EI      | NCERRAMENTO |
| 796.060.097.0223.0                                                                                                   | 3434309           | 6997639     | RUA NOVA ARUEIRA, - SAO GONCALO | 01/03/2013      | 09/10/2013                              | CONCLUSÃO DO SERV | /ICO        |
| 796.060.005.0050.00                                                                                                  | 3434089           | 4066878     | RUA SAO PAULO, SAO GONCALO      | 01/03/2013      | 25/03/2013                              | CONCLUSÃO DO SERV | (ICO        |
| 796.060.318.0815.0                                                                                                   | 3434276           | 5321622     | RUA OSVALDO CRUZ, - SAO GONCALO | 01/03/2013      | 02/04/2013                              | CONCLUSÃO DO SERV | (ICO        |
| 796.060.097.0042.0                                                                                                   | 3434285           | 7893922     | RUA NSA DO O, - SAO GONCALO     | 01/03/2013      | 15/10/2013                              | CONCLUSÃO DO SERV | (ICO        |
| 796.060.091.0904.0                                                                                                   | 3434312           | 4951558     | RUA NOVA ARUEIRA, - SAO GONCALO | 01/03/2013      | 09/10/2013                              | CONCLUSÃO DO SERV | (ICO        |
| 796.060.355.0274.00                                                                                                  | 3434548           | 7312242     | RUA BABACULANDIA - SAO GONCALO  | 01/03/2013      | 26/03/2013                              | CONCLUSÃO DO SERV | 0.00        |

TOTAL DO SETOR COMERCIAL: 6

### **Modelo Por Motivo Encerramento**

O relatório por motivo de encerramento contém informações sobre as ordens de serviços encerradas sobre os hidrômetros. Apresentamos abaixo o Modelo do **Relatório R0732 - Relatório Acompanhamento OS de Hidrometro - Por Motivo de Encerramento**.

|                     |                                           | GSAN - SISTEMA INTEGRADO DE GES<br>RELAÇÃO DAS ORDENS ENCERRADAS - SU | TÃO E SERVICOS<br>IBSTITUICAO HIDROI | 3 DE SANEAMENTO<br>METRO | PÁG 1/5<br>15/05/2012<br>10:51:38 |  |  |
|---------------------|-------------------------------------------|-----------------------------------------------------------------------|--------------------------------------|--------------------------|-----------------------------------|--|--|
|                     |                                           | 96 - OLINDA                                                           |                                      | 1 - COMPESA              |                                   |  |  |
|                     | MOTIVO ENCERRAMENTO: CONCLUSAO DO SERVICO |                                                                       |                                      |                          |                                   |  |  |
| INSCRICAO           | N. ORDEM                                  | ENDEREÇO                                                              | DATA<br>GERAÇÃO                      | DATA<br>ENCERRAMENTO     | I                                 |  |  |
| 096.105.325.0153.00 | 25710549                                  | EPITACIO PESSOA SOBRINHO, 00033 - BAIRRO NAO                          | 01/11/2011                           | 08/11/2011               |                                   |  |  |
| 96.105.065.0390.00  | 25710434                                  | PIZA, 00027 - SANTA TEREZA                                            | 01/11/2011                           | 09/11/2011               |                                   |  |  |
| 96.305.405.0195.00  | 20030519                                  | OZIAS CABRAL DE OLIVEIRA, 313 - JARDIM ATLANTICO                      | 01/10/2010                           | 28/09/2010               |                                   |  |  |
| 96.310.159.0274.00  | 21987128                                  | C 2, 22 - RIO DOCE                                                    | 07/01/2011                           | 05/01/2011               |                                   |  |  |
| 96.310.308.0096.00  | 22339954                                  | JULES RIMET, 00211 - RIO DOCE                                         | 28/01/2011                           | 26/01/2011               |                                   |  |  |
| 96.310.308.0308.00  | 22364098                                  | GARDENIAS, 00164 - RIO DOCE                                           | 31/01/2011                           | 28/01/2011               |                                   |  |  |
| 96.310.308.0324.00  | 22334335                                  | GARDENIAS, 00180 - RIO DOCE                                           | 26/01/2011                           | 25/01/2011               |                                   |  |  |
| 96.335.095.0167.01  | 26196339                                  | CRAUNA, 46 - BAIRRO NAO INFORMADO                                     | 15/12/2011                           | 19/12/2011               |                                   |  |  |
| 96.335.265.0277.00  | 26196595                                  | TRINTA E TRES, 00105 - RIO DOCE                                       | 15/12/2011                           | 22/12/2011               |                                   |  |  |
| 96.335.385.0157.00  | 26189365                                  | ANTONIO HENRIQUE, 00065 - RIO DOCE                                    | 15/12/2011                           | 19/12/2011               |                                   |  |  |
| 96.335.025.0307.00  | 26189443                                  | CARDEAL, 00066 - RIO DOCE                                             | 15/12/2011                           | 19/12/2011               |                                   |  |  |
| 96.335.428.0095.00  | 26195267                                  | QUINZE, 64 - RIO DOCE                                                 | 15/12/2011                           | 19/12/2011               |                                   |  |  |
| 96.335.060.0057.00  | 26195308                                  | CANARIO DE IMPERIO, 00105 - RIO DOCE                                  | 15/12/2011                           | 19/12/2011               |                                   |  |  |
| 96.335.120.0045.00  | 26196370                                  | BIGODE, 00095 - RIO DOCE                                              | 15/12/2011                           | 19/12/2011               |                                   |  |  |
| 96.335.150.0062.00  | 26196413                                  | VINTE NOVE, 00230 - RIO DOCE                                          | 15/12/2011                           | 22/12/2011               |                                   |  |  |
| 96.335.155.0168.00  | 26196429                                  | QUARENTA E UM, 00020 - RIO DOCE                                       | 15/12/2011                           | 22/12/2011               |                                   |  |  |
| 96.335.170.0120.00  | 26196474                                  | DEZOITO, 00045 - RIO DOCE                                             | 15/12/2011                           | 22/12/2011               |                                   |  |  |
| 96.335.295.0110.00  | 26196693                                  | TRINTA E NOVE, 00025 - RIO DOCE                                       | 15/12/2011                           | 22/12/2011               |                                   |  |  |
| 96.335.312.0041.00  | 26196720                                  | COLIBRI, 00052 - RIO DOCE                                             | 15/12/2011                           | 22/12/2011               |                                   |  |  |
| 96.335.330.0026.00  | 26196736                                  | PITIGUARI, 155 - RIO DOCE                                             | 15/12/2011                           | 22/12/2011               |                                   |  |  |
| 96.335.465.0104.00  | 26196921                                  | VINTE E CINCO, 00096 - RIO DOCE                                       | 16/12/2011                           | 22/12/2011               |                                   |  |  |
| 96.335.475.0084.00  | 26196936                                  | TREZE, 00207 - RIO DOCE                                               | 16/12/2011                           | 23/12/2011               |                                   |  |  |
| 96.335.428.0260.00  | 26195279                                  | QUINZE, 501 - RIO DOCE                                                | 15/12/2011                           | 19/12/2011               |                                   |  |  |

## **Preenchimento dos Campos**

| Campo               | Preenchimento dos Campos                                                                                                    |
|---------------------|----------------------------------------------------------------------------------------------------|
| Tipo de Ordem       | Selecione uma das opções fornecidas pelo sistema: Instalação de<br>Hidrômetro; Substituição de Hidrômetro; Remoção de<br>Hidrômetro; Inspeção de Anormalidade; Substituição com<br>Remoção; Instalação da Caixa de Proteção.                                                                                                    |
| Situação da Ordem   | Selecione uma das opções - 1) Encerradas: para filtrar as ordens com<br>data e motivo de encerramento e 2) Pendentes: para filtrar as ordens que<br>ainda não foram atendidas.<br><b>Regra associada</b> : Caso a situação da ordem de serviço seja igual a<br><i>Encerrada</i> , o sistema habilita o campo <b>Período de Encerramento</b> e<br><b>Motivo Encerramento</b> . |
| Motivo Encerramento | Selecione um dos motivos de encerramento disponibilizados pelo sistema.                                                                                                    |

| Campo                                  | Preenchimento dos Campos                                                                                                    |
|----------------------------------------|----------------------------------------------------------------------------------------------------|
| Firma                                  | Campo obrigatório. Selecione a firma responsável pela execução da ordem de serviço.                                                                                                    |
| Gerência Regional                      | Campo visualizado conforme parametrização. Selecione uma das opções disponibilizadas pelo sistema.                                                                                                    |
| Capacidade do<br>Hidrômetro            | Campo visualizado conforme parametrização. Selecione uma das opções disponibilizadas pelo sistema.                                                                                                    |
| Inscrição Inicial -<br>Localidade      | Informe o código da localidade, ou selecione clicando no botão $\widehat{\mathbf{Pesquisar Localidade}}$ , link<br><b>Pesquisar Localidade</b> , ao lado do campo. O nome da localidade será<br>exibido no campo ao lado. Para apagar o conteúdo do campo, clique no<br>botão $\widehat{\mathbf{S}}$ do campo em exibição.                         |
| Inscrição Inicial - Setor<br>Comercial | Informe o código do setor comercial, ou selecione clicando no botão<br>link <b>Pesquisar Setor Comercial</b> , ao lado do campo. O nome será<br>exibido no campo ao lado. Para apagar o conteúdo do campo, clique no<br>botão S do campo em exibição.                                                                                              |
| Inscrição Inicial -<br>Quadra          | Informe a quadra em que se encontra o imóvel.                                                                                                    |
| Inscrição Inicial - Rota<br>Inicial    | Informe a rota inicial cadastrada para o imóvel.                                                                                                    |
| Inscrição Inicial - Seq                | Informe o sequencial da rota.                                                                                                    |
| Inscrição Final -<br>Localidade        | Informe o código da localidade, ou selecione clicando no botão $\widehat{\mathbf{Pesquisar Localidade}}$ , link<br>Pesquisar Localidade, ao lado do campo. O nome da localidade será<br>exibido no campo ao lado. Para apagar o conteúdo do campo, clique no<br>botão $\widehat{\mathbf{S}}$ do campo em exibição.                                 |
| Inscrição Final - Setor<br>Comercial   | Informe o código do setor comercial, ou selecione clicando no botão R,<br>link <b>Pesquisar Setor Comercial</b> , ao lado do campo. O nome será<br>exibido no campo ao lado. Para apagar o conteúdo do campo, clique no<br>botão S do campo em exibição.                                                                                           |
| Inscrição Final - Quadra               | Informe a quadra em que se encontra o imóvel.                                                                                                    |
| Inscrição Final - Rota<br>Final        | Informe a rota final cadastrada para o imóvel.                                                                                                    |
| Inscrição Final - Seq                  | Informe o sequencial da rota.                                                                                                    |
| Deríodo do                             | Informe as datas referentes ao período de encerramento, no formato                                                                                                    |
| Encerramento                           | DD/MM/AAAA (dia, mês, ano), ou clique no botão 🥅, link <b>Pesquisar</b><br>Data, para selecionar a data desejada.                                                                                                    |
| Período de Execução                    | Campo visualizado conforme parametrização. Informe as datas referentes<br>ao período de execução, no formato DD/MM/AAAA (dia, mês, ano), ou<br>clique no botão , link <b>Pesquisar Data</b> , para selecionar a data<br>deseiada.                                                                                                    |
| Tipo de Relatório                      | Selecione uma das quatro opções para imprimir o relatório: <b>Analítico,</b><br><b>Sintético, Por Local de Instalação ou Por Motivo de</b><br><b>Encerramento</b> .<br><b>Regra associada</b> : Caso o tipo de relatório escolhido seja igual a <i>Por</i><br><i>Local de Instalação</i> selecionar também o local de instalação do<br>hidrômetro. |

# Funcionalidade dos Botões

| Botão    | Descrição da Funcionalidade                                                                                                    |
|----------|----------------------------------------------------------------------------------------------------|
| R        | Utilize este botão para consultar o campo desejado.                                                                                                    |
| Ì        | Utilize este botão para apagar o conteúdo do campo em exibição.                                                                                                    |
|          | Utilize este botão para selecionar uma data no calendário, no formado<br>DD/MM/AAAA (dia, mês, ano), link <b>Pesquisar Datas</b> .                                                                                   |
| Limpar   | Ao clicar neste botão, o sistema limpa o conteúdo de todos os campos da tela.                                                                                                    |
| Filtrar  | Ao clicar neste botão, o sistema gera o relatório de acompanhamento da<br>execução das ordens de serviço relativas à instalação e manutenção de<br>hidrômetro da equipe em campo, conforme os parâmetros informados. |
| Cancelar | Ao clicar neste botão, o sistema cancela a operação e retorna à tela do menu<br>principal.                                                                                                    |

## Referências

#### Gerar Relatório Acompanhamento OS de Hidrômetro

#### **Termos Principais**

#### **Relatórios**

Clique aqui para retornar ao Menu Principal do GSAN.

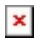

From: https://www.gsan.com.br/ - Base de Conhecimento de Gestão Comercial de Saneamento Permanent link: https://www.gsan.com.br/doku.php?id=ajuda:relatorios:r0732\_-\_relatorio\_acompanhamento\_os.\_de\_hidrometr Last update: 26/11/2018 17:59

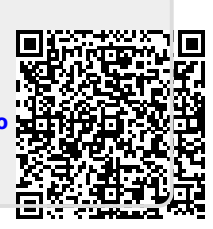